#### **CHAPTER 4**

#### **Result and Discussion**

#### 4.1 System Design

The system to be developed in the study will be the web-based online movie booking system For Ahmadies Cinema or any other Cinema in Kabul, Afghanistan, the system will assist the ongoing Cinema system. In the following section, the system design for the proposed system will be outlined.

#### **4.1.1 System Design Objectives**

1. The web-based Movie booking system aims to assist the customer and staff to carry out the cinema procedures, such as customer registering, managing show times and movies, selecting your favorite seat number.

2. The web-based Movie booking system enables the registered Customers to view the contents of any movie show at any time and may book any movie ticket as needed. The program automatically calculates the subtotal and grand total. When a visitor decides to finally book the ticket, the order information including the buyer's name, address and billing instruction is stored in the database securely and payment has been made.

3. The web-based movie booking system can process ticket booking information without customer physically appearing at the cinema, customer can book via a phone and laptop with active internet. Admin can see the booking and registered users

#### 4.1.2 Proposed system overview

The proposed web-based movie booking system will contain the client-server concept. The web server serve the files that form web pages to users, in response to their requests, which are forwarded by their computers HTTP clients. The firewall acts as a barrier controlling between incoming and outgoing network traffic from the web server client.

The movie booking server creates a controlled environment which allows quick incorporation of internet security technologies as they evolve. Which the application will be installed and run on PHP and MYSQL servers and can be access by the user or client through a web browser, via internet or intranet connection.

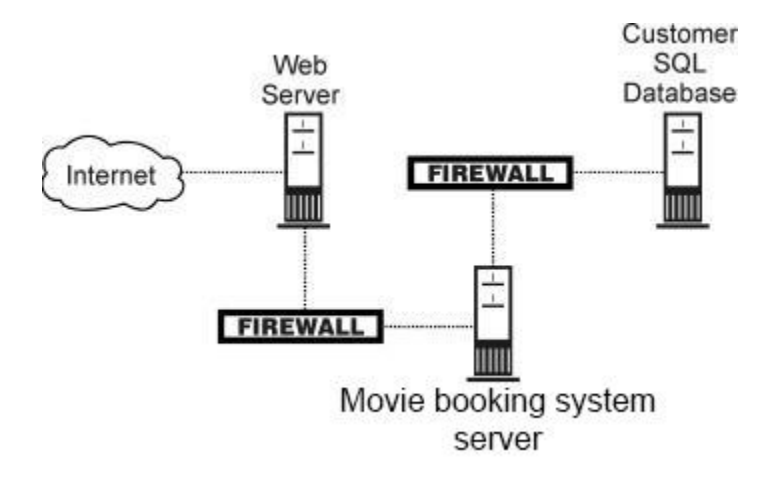

Figure 4. 1 Client – Server and Architecture

#### 4.1.3 Proposed Design Procedure

In this study, the design for the proposed system will be represented using use case diagrams, activity diagrams, sequence diagrams, class diagrams, collaboration diagram, component diagrams and deployment.

#### 4.1.3.1 Use Case Diagram

The following is the use case diagram or the web-based movie booking system

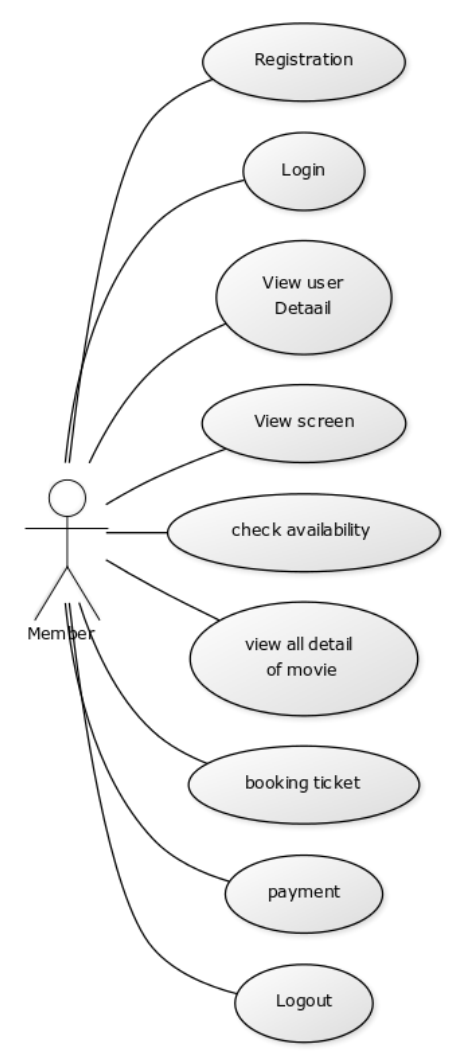

Figure 4. 2 Use Case Diagram for web-based movie booking system

#### 4.3.1.2 Use Case Scenario

The following are the use case scenarios which will analyze each of the processes represented in the use case diagram above.

#### 1. Registration Use Case Scenario.

The use case scenario for registration is as follows;

- 1. Name of Use Case: Registration
- 2. Main actor: Customer
- 3. Purpose: to get access to book movies and other options

| Customer                                                                                                    | System                                                                                        |
|----------------------------------------------------------------------------------------------------|-----------------------------------------------------------------------------------------------|
| 1. Click on register                                                                                                    |                                                                                               |
|                                                                                                    | 2. Display the registration form                                                              |
| <ol> <li>Filling the form, First name,<br/>Last name, gender, date of<br/>birth, address, city, district,<br/>phoneno, email, password and<br/>confirm password, and click<br/>register</li> </ol> |                                                                                               |
|                                                                                                    | 4. Will show a message that registration successfully done                                    |
| 5. Click on login icon                                                                                                    |                                                                                               |
|                                                                                                    | 6. Display the login page                                                                     |
| 7. Use email as a ID and entering password                                                                                                    | Note: if customer put wrong information<br>system will display msg                            |
|                                                                                                    | 8. Will direct the customer to<br>customer dashboard page, where<br>customer can book tickets |

#### Table 4. 1 Use case scenario for registration

#### 2. Booking ticket Use Case Scenario.

The use case scenario for booking is as follows;

- 1. Name of Use Case: booking ticket
- 2. Main actor: Customer
- 3. Purpose: to book their favorite movie

| Customer                              | System                                   |
|---------------------------------------|------------------------------------------|
| Login to the system                   |                                          |
|                                       | Direct to customer dashboard page        |
| Selecting Theatre, movie and show     |                                          |
| time                                  |                                          |
|                                       | Will display different theatre with      |
|                                       | deferent movies and deferent timing      |
| Selecting date and seat number,       |                                          |
| number of tickets and type of tickets |                                          |
|                                       | Will display number of seat for customer |
|                                       | to choose and will show type of tickets, |
| Clicking on Next page                 |                                          |
|                                       | Will direct customer to next page which  |
|                                       | customer can select their favorite seat  |

### Table 4. 2 Use case scenario for booking

| After clicking next customer will be | •                                      |
|--------------------------------------|----------------------------------------|
| in step 3                            |                                        |
|                                      | On this step system will show booking  |
|                                      | detail and user details and also total |
|                                      | amount to pay                          |
|                                      |                                        |
| Now customer will accept the agree   |                                        |
| the term and conditions and click    |                                        |
| should pay now                       |                                        |
|                                      | System will display that your payment  |
|                                      | has been successful                    |
|                                      |                                        |

#### 1. Activity Diagram for Registration.

The activity diagram for registration is as follows;

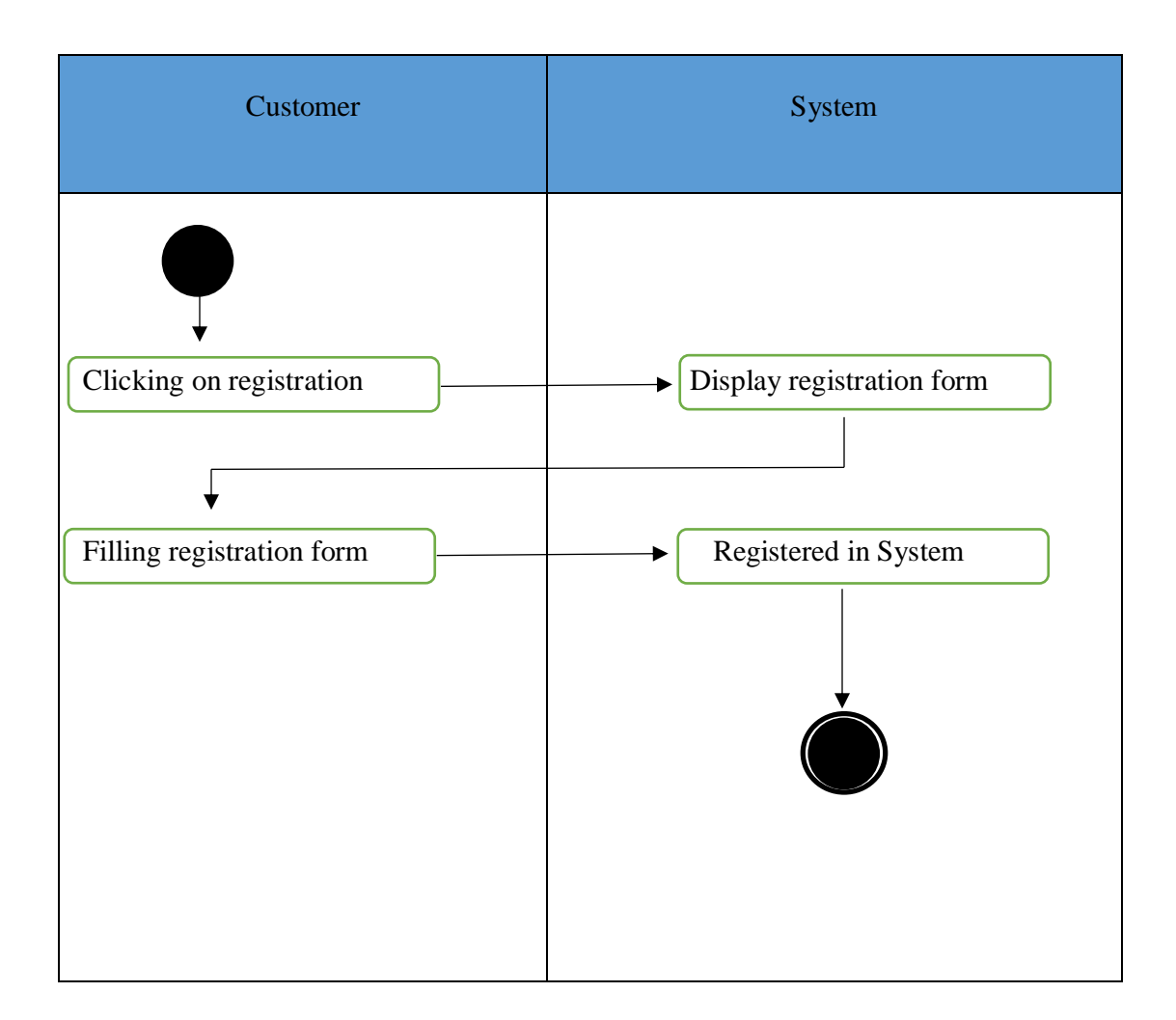

Figure 4. 3 Activity diagram for registration

### 4.1.3.3 Activity Diagram

Following are the activity diagrams for the movie booking web-based system which will show the detail flow of data and processes involve in the various sections of the system.

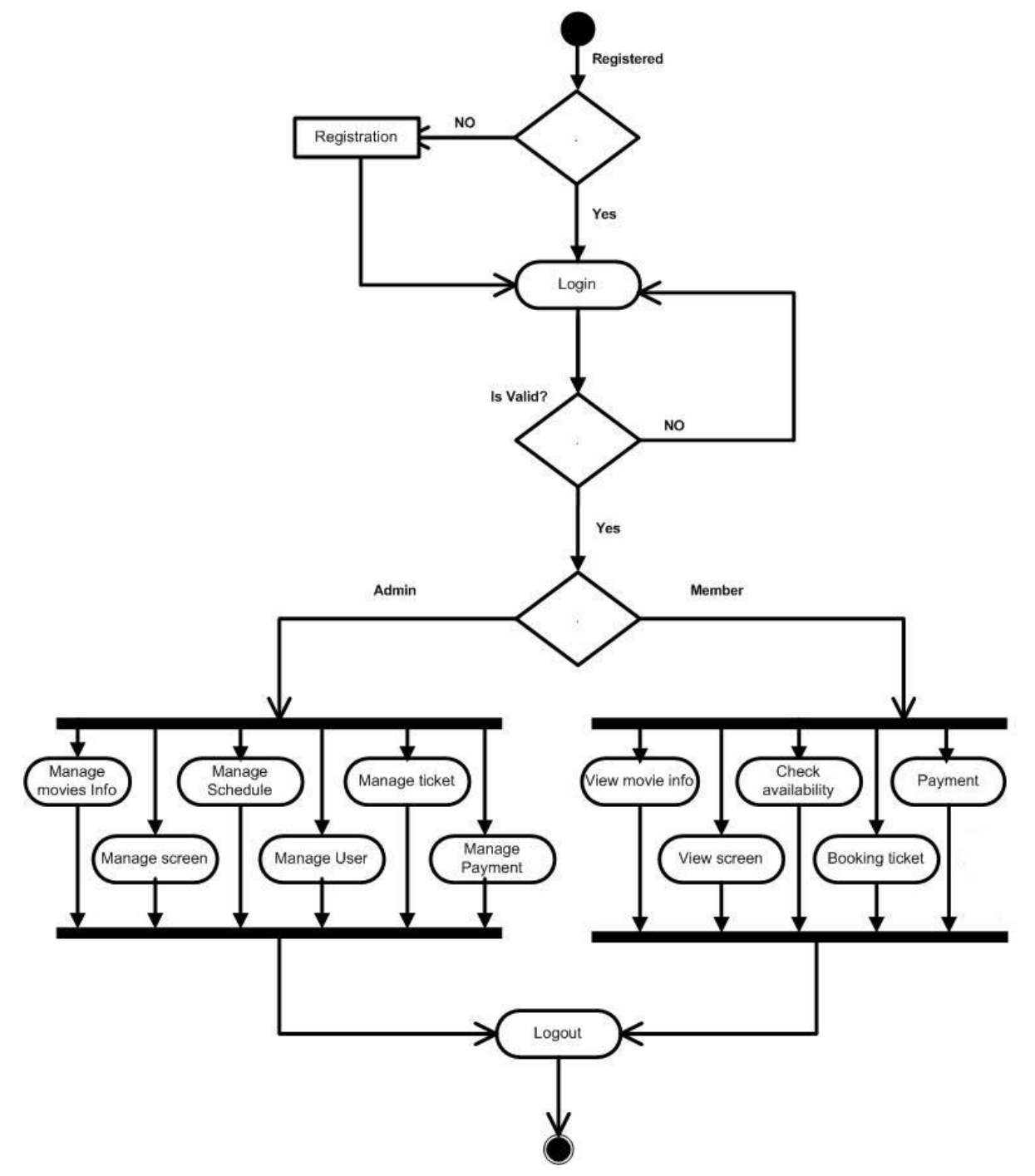

Figure 4. 4 Activity diagram

#### 4.1.3.4 Sequence Diagram

Following are the sequence diagram for the online movie booking system

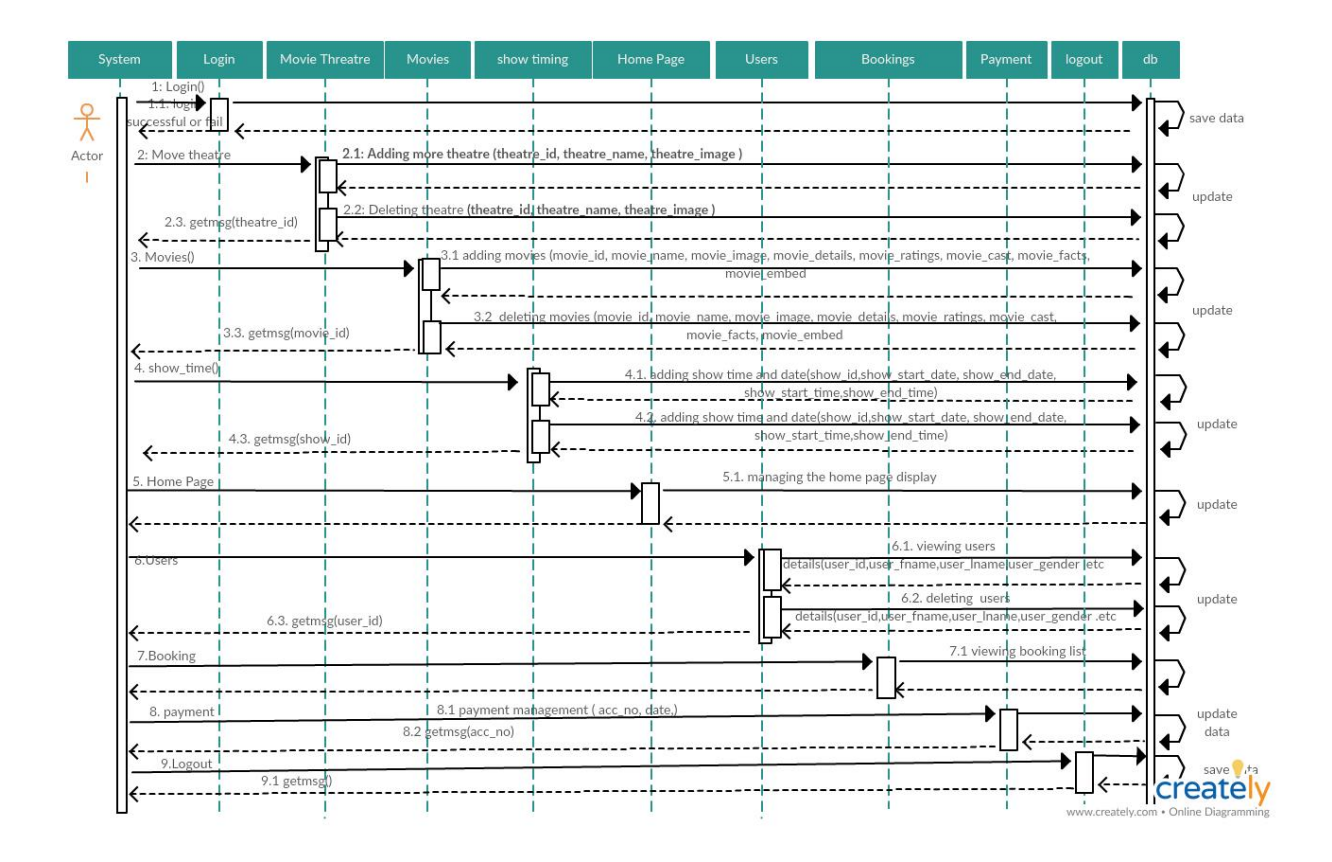

Figure 4. 5 Sequence diagram

#### 4.1.3.5 Deployment Diagram

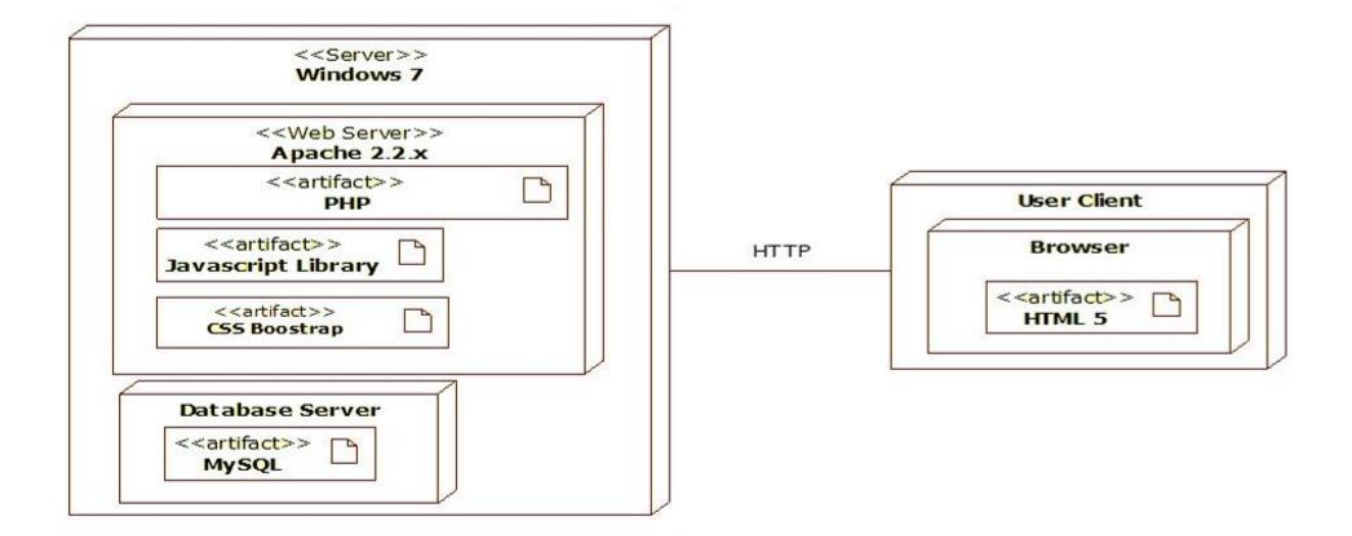

Figure 4. 6 Deployment diagram for online movie booking system

#### 1.2.Implementation

The proposed web-based academic information system will be developed using PHP programing language and its database will developed using MySQL.

System implementation involves allowing the end users to use the system to see if it serves its main purpose. By system implementation, the end users can test the system and then provide feedback so that the system developers can improve the system

#### **1.2.1** Implementation Limits

The limits on the implementation of web-based banking system for Movie booking are as follows: 1. Access to the implementation of the system is limited to 2 types of users, which include the admin, and customer.

2. Implementation of this system is specifically only for customers of online movie booking.

#### **1.2.2** Software Implementation

The proposed system can be implemented on PCs running Windows, Mac, Ubuntu, and Linux operating systems, which are connected to the Internet. The software requirements for running the proposed system are as follows:

Implementation of PC software:

- 1. Windows XP / 7 / Windows 8 operating system.
- 2. XAMPP 1.8.1 as a host server and for local database storage.
- 3. Adobe Dreamweaver CS3, Sublime Text, or notepad for coding the PHP program.
- 4. Mozilla Firefox 11 as a browser for running the system

#### **1.2.3 Hardware Implantation**

The hardware requirements for running the proposed system are as follows:

Hardware implementation:

Processor: Intel (R) 2:10 GHz Core2Duo
 Memory: 1024MB RAM
 Hard drive: 250GB Seagate
 VGA: Intel (R) HD Graphics
 Monitor: 15 "Advance

### 4.2.4 Database Implementation (syntax SQL)

This section shows the database implementation of the proposed system. The table structures for

the database design are as follows:

#### 1. "admin"

CREATE TABLE IF NOT EXISTS `admin` ( 'id' int(11) NOT NULL AUTO\_INCREMENT, 'User\_name' varchar(100) NOT NULL, 'password' varchar(255) NOT NULL )

#### 2. "Booking"

CREATE TABLE IF NOT EXISTS `booking` (

'booking\_id' int(11) NOT NULL,

"show\_id" int(11) NOT NULL,

'seat' text NOT NULL,

'show\_date' date NOT NULL,

'user\_id' int(11) NOT NULL,

'status' char(20) NOT NULL,

'category' varchar(200) NOT NULL,

'time' datetime NOT NULL,

#### 3. "Movies"

)

)

CREATE TABLE IF NOT EXISTS `movies` (

'movie\_id' int(11) NOT NULL AUTO\_INCREMENT,

'movie\_name' varchar(100) NOT NULL,

'movie\_image' varchar(100) NOT NULL,

'movie\_details' text NOT NULL,

'movie\_ratings' int(11) NOT NULL,

'movie\_cast' text NOT NULL,

'movie\_facts' text NOT NULL,

'status" int(11) NOT NULL,

#### 4. "shows"

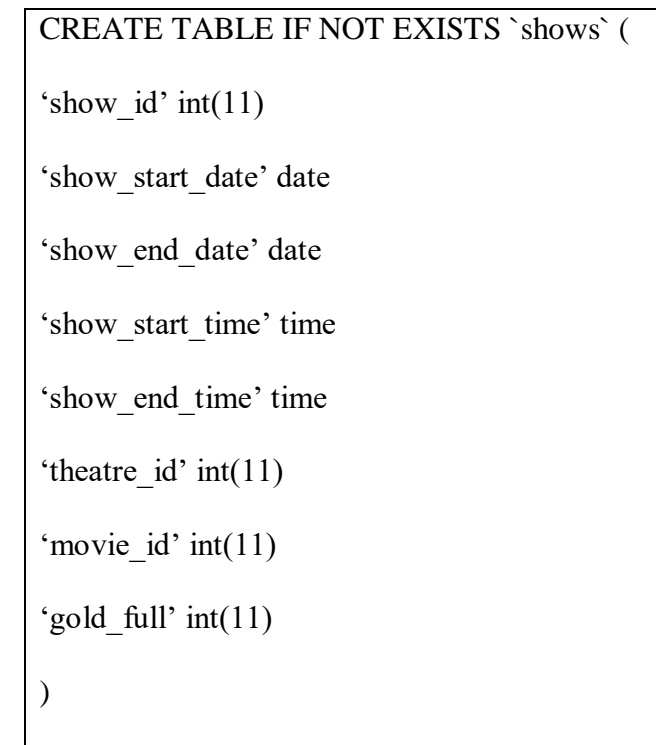

# 5. "Theatre"

)

CREATE TABLE IF NOT EXISTS `theatre` (

'theatre\_id' int(11) NOT NULL AUTO\_INCREMENT,

'theatre\_name' varchar(100) NOT NULL,

'theatre\_image' varchar(100) NOT NULL,

#### 6. "users"

#### CREATE TABLE IF NOT EXISTS `users` (

'user\_id' int(11) NOT NULL AUTO\_INCREMENT,

'user\_fname' varchar(100) NOT NULL,

'user\_lname' varchar(100) NOT NULL,

'user\_gender' char(10) NOT NULL,

'user\_dob' date NOT NULL,

'user\_address' varchar(200) NOT NULL,

'user\_city' char(100) NOT NULL,

'user\_district' char(100) NOT NULL,

'user\_mobile' bigint(20) NOT NULL,

'user\_contact' bigint(20) NOT NULL,

'user\_password' text NOT NULL,

'user\_email' varchar(100) NOT NULL,

"status' char(20) NOT NULL,

)

#### **4.3 Interface Implementation**

This section shows the interface implementation of the online movie booking system. The proposed system consists of 2 user ends, the admin, and the customer, where access to various system components is limited to the various user levels.

# a. Login

Before the admin can access the admin dashboard, he must fill in his user details and log into the system.

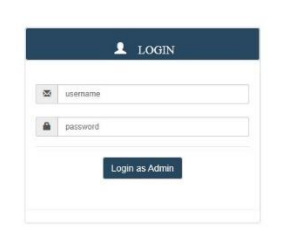

Figure 4.7 Admin login page.

### b. Admin dashboard

The admin dashboard display movie theatre, movies, show timing, bookings and admin can add, edit and delete.

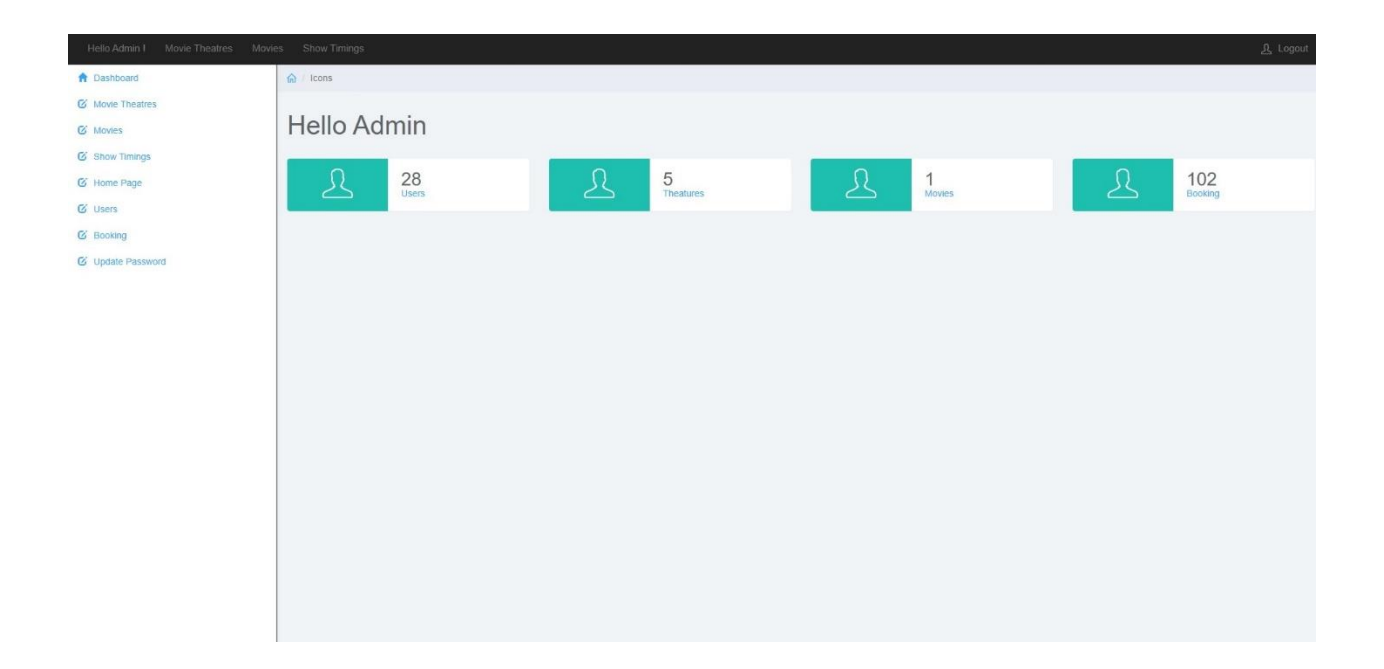

Figure 4.8 Admin dashboard

### c. Adding Movie theatres in admin dashbaord

← → Ů @ localhost The 4-Week Beginner III Updated-Busin ess-Pli 📕 PDF to Word Co ert 📕 Checklis OASIS (G Sur er School | Túrl 📓 Application 🗧 Buy 2008 Manual Ger 👖 Car Rental System - p 🛧 Prototyping 🛧 Online Car Rental Sys ΔN A Dashboard G / Icons G Movie Theatres C Movies Theatre List C Show Timing C Home Page Theatre Nam **O** Users S.No Delete Movies World C Booking THIT C Update Password PVR (AL pascal 23 

PVJ

Bip

Ciwalk Bandung

In this page admin can add, edit or delete theatres

Figure 4.9 Movie theatres dashboard

1

\* \* & &

Modify

Edit

Edit

Edit

Edit

Edi

### d. Adding New movies and editing old movie in admin dashboard

Admin can add new movies, movie detail, poster and ratings

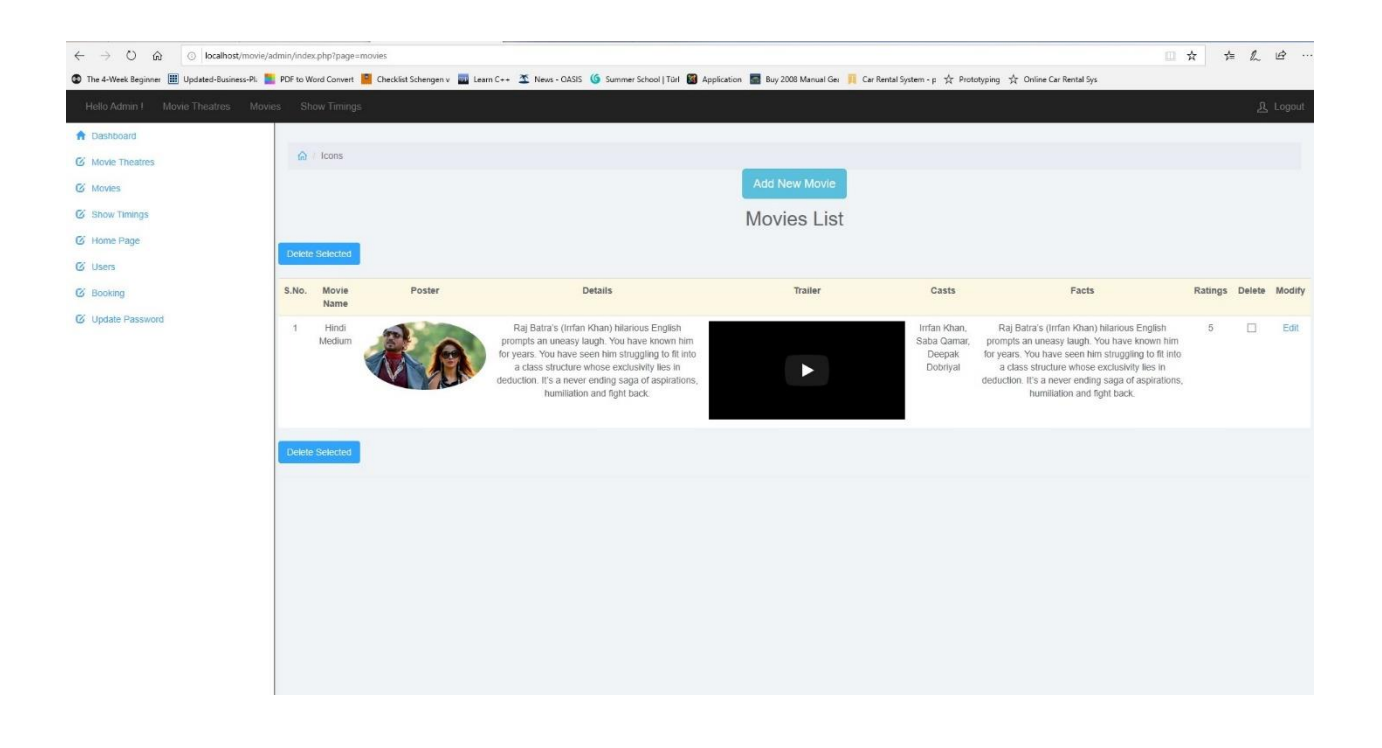

Figure 4. 10 Adding movie in admin dashboard

### e. Show timing in admin dashboard

In here admin can add new timing for movie, edit old timing, choose show start

| Destributed     Destribute     Movie Theatres     Show Thengs     Show Tennes | 15           |              |              | A          | dd Showt     | ime            | 32    |           |          |          |          |        |        |
|-------------------------------------------------------------------------------|--------------|--------------|--------------|------------|--------------|----------------|-------|-----------|----------|----------|----------|--------|--------|
| Knowe Treatnes     Movies     Show Trainings     Movies                       |              |              |              |            |              | inte           |       |           |          |          |          |        |        |
| Movies     Snow Timings     Linese Energy                                     |              |              |              | Si         | elect Theatn | e first:       |       |           |          |          |          |        |        |
| C Show Timings                                                                |              |              | Movies World |            |              |                | ~     |           |          |          |          |        |        |
| 64 Home Dane                                                                  |              |              |              |            | Select Mov   | vie:           |       |           |          |          |          |        |        |
| G nonie rade                                                                  |              |              | Hindi Medium |            |              |                | ~     |           |          |          |          |        |        |
| © Users S.No.                                                                 | Theatre      | Movie        |              | Show Start | Date:        | Show End Date: |       | GOLD HALF | ODC FULL | ODC HALF | BOX      | Delete | Modify |
| Ø Booking 1                                                                   | Movies World | Hindi Mediun |              |            |              |                |       | Rs. 200   | Rs. 300  | Rs 300   | Rs. 1000 |        | Edit   |
| C Update Password 2                                                           | PVR          | Hindi Mediun |              | Show Start | Time:        | Show End Time: |       | Rs. 500   | Rs. 800  | Rs. 800  | Rs. 2000 |        | Edit   |
| 3                                                                             | Movies World | Hindi Mediun |              |            |              |                |       | Rs. 200   | Rs. 500  | Rs. 500  | Rs. 1000 |        | Edit   |
| 4                                                                             | Movies World | Hindi Mediun | Cold Full:   | Cold Half  | Set Price    |                | POV:  | Rs. 300   | Rs. 200  | Rs. 200  | Rs: 1000 |        | Edit   |
| 5                                                                             |              | Hindi Mediun | Gold Pull.   | Gold Hall. | ODC Pul      | i. ODC Hall.   | BOA.  | Rs. 200   | Rs. 300  | Rs. 300  | Rs. 1300 |        | Edit   |
|                                                                               |              |              |              |            | Add          |                |       |           |          |          |          |        |        |
|                                                                               |              |              |              |            |              |                | Close |           |          |          |          |        |        |
|                                                                               |              |              |              |            |              |                |       |           |          |          |          |        |        |
|                                                                               |              |              |              |            |              |                |       |           |          |          |          |        |        |
|                                                                               |              |              |              |            |              |                |       |           |          |          |          |        |        |
|                                                                               |              |              |              |            |              |                |       |           |          |          |          |        |        |
|                                                                               |              |              |              |            |              |                |       |           |          |          |          |        |        |
|                                                                               |              |              |              |            |              |                |       |           |          |          |          |        |        |

and end date and also can set the time and price for movies

Figure 4. 11 Show timing in admin dashboard

### f. Users in admin dashboard

Admin can see the registered users detail in here

|           |    | how Timings                   |                            |               |                |                |                                           |          |   |   |
|-----------|----|-------------------------------|----------------------------|---------------|----------------|----------------|-------------------------------------------|----------|---|---|
|           | 6  | Vilav Vilav                   | vijav@gmail.com            | 7531855396    | ghaziabad      | ghaziabad      | vidva Bhawan duhai                        |          | C | × |
| ard       | 7  | Ailt Ailt                     | ait@gmail.com              | 7531855396    | ohaziabad      | ghaziabad      | vidva Bhawan duhai                        |          | G | × |
| heatres   | 8  | Vivek Vivek                   | vivek@gmail.com            | 7531855396    | nhaziahad      | abaziabad      | vidva Bhawan dubai                        |          | 6 | × |
|           | 0  | Akshav Akshav                 | aksbay@mail.com            | 7531855396    | ghaziabad      | ghaziabad      | vidya Bhawan dubai                        | PENDING  | e | * |
| imings    | 10 | Supply Supply                 | cupm//bamal.com            | 567890        | fahiki         | femilihinovid  | ibaf.                                     | T ENDING | 6 |   |
| age       | 44 | Dourseb Anket                 | saliniy@gnai.com           | 7694866906    | abaziabad      | abaziabad      | high solions, page driveling land         | DEMDINO  | 6 | - |
|           |    | Patricial Anki                | paurush anki@gmail.com     | 7031000330    | gnaziabau      | ghaziabau      | budit college, near unzzing land          | PENDING  | 0 |   |
| 1         | 12 | Paurusn Ankit                 | paurusn.ankit@gmail.vom    | /031800396    | gnaziabad      | gnaziabad      | bodit college, near drizzling land        | PENDING  | 6 |   |
| Password  | 13 | Paurush Ankit                 | paurush.ankit@gmail.yom    | 7531855396    | gnaziabad      | gnaziabad      | bbdit college, near drizzling land        | PENDING  | G | * |
| 1 0334010 | 14 | Paurush Ankit                 | paurush.ankit@gmail.zom    | 7531855396    | ghaziabad      | ghaziabad      | bbdit college, near drizzling land        | PENDING  | C | × |
|           | 15 | Paurush Ankit                 | paurushankit1@gmail.com    | 7531855396    | ghaziabad      | ghaziabad      | bbdit college, near drizzling land        | PENDING  | e | × |
|           | 16 | Paurush Ankit                 | paurushankit12@gmail.com   | 7531855396    | ghaziabad      | ghaziabad      | bbdit college, near drizzling land        | PENDING  | e | × |
|           | 17 | Paurush Ankit                 | paurush.ankit13@gmail.com  | 7531855396    | ghaziabad      | esrtyguhjio    | bbdit college, near drizzling land        | PENDING  | C | × |
|           | 18 | Raju Raju                     | raju@gmail.com             | 3456798       | srtfygio       | sitygiho       | edfgh                                     | PENDING  | e | × |
|           | 19 | Rajeev Rajeev                 | rajeev@gmail.com           | 6789          | rajeev         | rajeev         | rajeev                                    | PENDING  | C | × |
|           | 20 | Ram Ram                       | ram@gmail.com              | 0             | ghjkl          | rtiuyop        | ram                                       | PENDING  | C | × |
|           | 21 | Ramu Ramu                     | ramu@gmail.com             | 56789         | ramu           | ramu           | ramu                                      | PENDING  | C | × |
|           | 22 | Ramu@gmail.com Ramu@gmail.com | ramu@gmail.com1            | 5467890       | ramu@gmail.com | ramu@gmail.com | ramu@gmail.com                            | ACTIVE   | C | × |
|           | 23 | Ram Singh                     | ramxyz@gmail.com           | 7654356789    | fghjkl         | kjhgfdfghj     | huygfylkjhgfjhljhghjkl                    | PENDING  | e | × |
|           | 24 | Ljhgfdsdfghj Fghjklkjhgfdf    | ramiuyhg@gmail.com         | 345678987654  | ljhgfh)        | gtjhkihjgf     | oluytrddfhgcj uuytdfghjknfyughjg          | PENDING  | e | × |
|           | 25 | Paurush Ankit                 | paurushankit5@gmail.com    | 7531855396    | ghaziabad      | khgyfcvgjhb    | bbdit college, near drizzling land, duhai | PENDING  | e | × |
|           | 26 | Paurush Ankit                 | paurush.oph@gmail.com      | 91234040176   | Delhi          | New delhi      | New delhi                                 | PENDING  | e | × |
|           | 27 | Anuj Kumar                    | anuj@gmail.com             | 9015501897    | Delhi          | Delhi          | E 20 Apex, E                              | PENDING  | C | × |
|           | 28 | Ahmad Wasim                   | ahmad ahmadies@outlook.com | 6282299706998 | bandung        | sdfsd          | dsfiki.sdf                                | PENDING  | e | × |

Figure 4. 12 Users detail in admin dashboard

# g. Booking in admin dashboard

In here admin can see bookings detail and status

| $\leftrightarrow$ $\rightarrow$ $\circlearrowright$ $\bigcirc$ localhost/movie/ad | lmin/index.php?pa | ige=booking_details                           |                    |                              |                     |                       |                                          | □☆☆んピ・                       |
|-----------------------------------------------------------------------------------|-------------------|-----------------------------------------------|--------------------|------------------------------|---------------------|-----------------------|------------------------------------------|------------------------------|
| 🕲 The 4-Week Beginner 📗 Updated-Business-Pli 🏊                                    | PDF to Word Conv  | rert 🧧 Checklist Schengen v 🧱 Learn C++ 🛣 Ner | ws - OASIS 🌀 Summi | er School   Türl 📓 Applicati | on 🔚 Buy 2008 Manua | Gei 📙 Car Rental Syst | em - p 📩 Prototyping 📩 Online Car Rental | Sys                          |
|                                                                                   |                   |                                               |                    |                              |                     |                       |                                          | ይ Logout                     |
| 1 Dashboard                                                                       | 82                |                                               | 47                 | 2016-10-20                   | FAILED              | ODC                   | 2016-10-09 12:52:19                      | '3_13','3_14','3_15','3_16', |
| C Movie Theatres                                                                  | 83                |                                               | 45                 | 2016-10-15                   | FAILED              | GOLD                  | 2016-10-09 12:52:39                      | '3_19','3_20','3_21',        |
| C Movies                                                                          | 84                |                                               | 45                 | 2016-10-15                   | FAILED              | GOLD                  | 2016-10-09 12:52:43                      | '3_19','3_20','3_21',        |
| C Show Timings                                                                    | 85                |                                               | 45                 | 2016-10-21                   | BOOKED              | GOLD                  | 2016-10-09 12:53:29                      | '2_16','2_17',               |
| C Home Page                                                                       | 86                |                                               | 45                 | 2016-10-21                   | FAILED              | GOLD                  | 2016-10-09 12:53:32                      | '2_16','2_17',               |
| C Users                                                                           | 87                |                                               | 45                 | 2016-10-21                   | FAILED              | GOLD                  | 2016-10-09 12:53:35                      | '2_16','2_17',               |
| C Booking                                                                         | 88                |                                               | 49                 | 2016-10-11                   | FAILED              | BOX                   | 2016-10-09 14:06:16                      | '1_5','1_7','1_8','1_6',     |
| C Update Password                                                                 | 89                |                                               | 49                 | 2016-10-11                   | FAILED              | BOX                   | 2016-10-09 14:07:01                      | '1_5','1_7','1_8','1_6',     |
|                                                                                   | 90                |                                               | 49                 | 2016-10-11                   | FAILED              | BOX                   | 2016-10-09 14:07:05                      | '1_5';'1_7';'1_8';'1_6'.     |
|                                                                                   | 91                |                                               | 49                 | 2016-10-11                   | FAILED              | BOX                   | 2016-10-09 14:10:15                      | '1_5','1_7','1_8','1_6',     |
|                                                                                   | 92                |                                               | 45                 | 2016-10-15                   | FAILED              | GOLD                  | 2016-10-13 12:15:52                      | '3_16','3_17','3_18',        |
|                                                                                   | 93                |                                               | 45                 | 2016-10-15                   | FAILED              | GOLD                  | 2016-10-13 12:15:57                      | '3_16','3_17','3_18',        |
|                                                                                   | 94                |                                               | 45                 | 0000-00-00                   | FAILED              | GOLD                  | 2016-10-13 16:23:50                      | '2_22',                      |
|                                                                                   | 95                |                                               | 45                 | 0000-00-00                   | FAILED              | GOLD                  | 2016-10-13 16:24:02                      | '2_22',                      |
|                                                                                   | 96                |                                               | 45                 | 2016-10-13                   | BOOKED              | GOLD                  | 2016-10-13 16:24:20                      | '3_20','3_21','3_22',        |
|                                                                                   | 97                |                                               | 45                 | 0000-00-00                   | FAILED              | GOLD                  | 2016-10-13 16:24:46                      | '2_18',                      |
|                                                                                   | 98                |                                               | 45                 | 0000-00-00                   | FAILED              | GOLD                  | 2016-10-13 17:02:18                      | '2_16',                      |
|                                                                                   | 99                |                                               | 45                 | 2016-10-13                   | BOOKED              | GOLD                  | 2016-10-13 17:02:47                      | '2_15',                      |
|                                                                                   | 100               | paurush.oph@gmail.com                         | 50                 | 2017-08-24                   | BOOKED              | GOLD                  | 2017-08-17 00:11:39                      | '2_2','2_1',                 |
|                                                                                   | 101               | paurush.oph@gmail.com                         | 51                 | 2017-08-24                   | BOOKED              | GOLD                  | 2017-08-17 00:32:01                      | '2_31','2_30',               |
|                                                                                   | 102               | paurush.oph@gmail.com                         | 54                 | 2017-09-09                   | FAILED              | GOLD                  | 2017-08-20 13:20:45                      | '2_10','2_11','2_9','2_8',   |
|                                                                                   | Delete Selec      | ted                                           |                    |                              |                     |                       |                                          |                              |

Figure 4. 13 Bookings in admin dashboard

# h. Update passwords in admin dashboard

In here admin can update password

| ← → Č û ⊙ localhost/mo         | ie/admin/index.php?page=password |                                                                                                    | * | ☆ & ⊮ …         |
|--------------------------------|----------------------------------|----------------------------------------------------------------------------------------------------|---|-----------------|
| Hello Admin I Movie Theatres 1 | ovies Show Timings               | leu n. 👼 resur 🧊 luen 2. Juene 2. Juene 2. Luene 2. Luene 2. Luene 2. Luene 2. Luene 2. Luene 2. Luene 2. Luene 2. Luene |   | <u>A</u> Logout |
| A Dashboard                    | A / Icons                        |                                                                                                    |   |                 |
| G Movie Theatres               |                                  |                                                                                                    |   |                 |
| G Movies                       | Old Passwo                       | rd                                                                                                    |   |                 |
| G Show Timings                 | Old Passw                        | vord                                                                                                    |   |                 |
| G Home Page                    | New Passw                        | ord                                                                                                    |   |                 |
| C Users                        | New Pass                         | word                                                                                                    |   |                 |
| C Booking                      | Confirm Pa                       | ssword                                                                                                    |   |                 |
| C Update Password              | Comme                            | assword                                                                                                    |   |                 |
|                                | Update                           | Patomot                                                                                                    |   |                 |
|                                |                                  |                                                                                                    |   |                 |
|                                |                                  |                                                                                                    |   |                 |
|                                |                                  |                                                                                                    |   |                 |
|                                |                                  |                                                                                                    |   |                 |
|                                |                                  |                                                                                                    |   |                 |
|                                |                                  |                                                                                                    |   |                 |
|                                |                                  |                                                                                                    |   |                 |
|                                |                                  |                                                                                                    |   |                 |
|                                |                                  |                                                                                                    |   |                 |
|                                |                                  |                                                                                                    |   |                 |
|                                |                                  |                                                                                                    |   |                 |
|                                |                                  |                                                                                                    |   |                 |

Figure 4. 14 Update password in admin dashboard

#### i. User Dashboard

Here customer can edit, see booking history, buy tickets update password

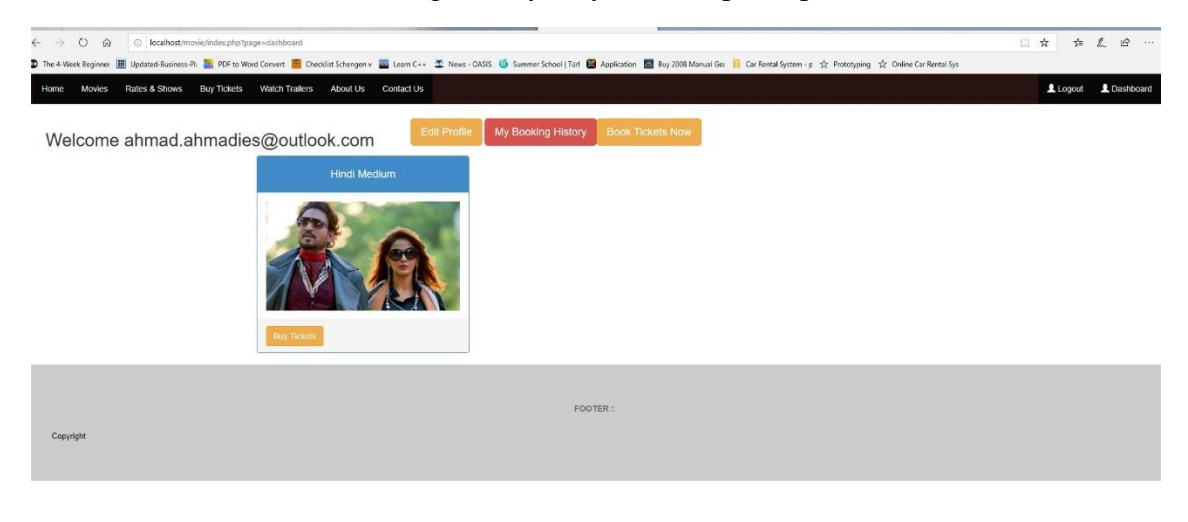

Figure 4. 15 User Dashboard

### j. Profile edit in user dashboard

In here customers can update their information's

| Profile Edit     Intrat     Intrati     Intrati     Intrat     Intrati     Intrati     Intrati     Intrati     Intrati                                                                                                    | Cayeda                                                                                                    | Home Movies Rates & Shows Buy Tickets Watch Tra | kers About Us Contact Us |                   | Logout Logout |
|----------------------------------------------------------------------------------------------------|----------------------------------------------------------------------------------------------------|-------------------------------------------------|--------------------------|-------------------|---------------|
| Image   Amage   Amage   Order   Male   Order   Male   Order   Statistic   Statistic   Order   Statistic   Statistic   Sta | Ima       Ima         Ima       Ima         Ima       I                                                                                                    |                                                 | Profi                    | le Edit           |               |
| Armad Waam   Geder Die of Birth   Male 2019-04-23   Adress Contact Phone No.   Geder Geder   Koble Contact Phone No.   Ged2209706998 Sc20209706998   Lupdate                                                                                                    | Armad       Waam         Gender       Det of Birth         Male       219-04-23         Adress       Image of Birth         Index of Birth       Image of Birth         Ory       District         Eandung       Image of Birth         Oblic       Contact Phone No.         E382293706998       E382293706998         Lipdate       District                                                                                                    |                                                 | L First Name             | 1 Last Name       |               |
| Gender Date of Birth   Male 2019-04-23     Address   order, soft   order, soft   District   bandung   Softed   Contact Phone No.   6:82299706998   Categore   FDOTER:                                                                                                    | Cender     Date of Birth       Male     2019-04-23       Address       orders, soft       City     District       Eandrung     safield       Mobile     Contact Phone No.       S282299706998     S282299706998       Liptate     Liptate                                                                                                    |                                                 | Ahmad                    | Wasim             |               |
| Male 2019-04-23     Address     addisdaff     City District   bandung saftad     Mobile Contact Phone No.   6:28229706998     Luptate                                                                                                    | Male       2019-04-23         Address       extex.str         extex.str       istick         Cip       Districk         Extex.str       extex.str         Stables       contact Phone No.         Stables       Stables         Stables       Stables         Update       Liptate                                                                                                    |                                                 | Gender                   | Date of Birth     |               |
| Adress         disd, suf         City       District         bandung       saflad         Kobie       Contact Phone No.         6x82299706998       6x82299706998         Lupdate       Lupdate                                                                                                    | Adress         odd(k).strl         Cry       District         Iandung       adridid         Mobile       Contact Phone No.         5282293706998       5282293706998         Liptote       Liptote                                                                                                    |                                                 | Male 🗸                   | 2019-04-23        |               |
| dsit; sdf       City       bandung       mobile       6x82299706998       6x82299706998                                                                                                    | edite; set<br>Ciy District<br>Earchung Strict<br>Status<br>Mobie Contact Phone No.<br>Status<br>Status<br>St |                                                 | Address                  |                   |               |
| City     District       bandung     softid       Mobile     Contact Phone No.       6x882290706998     6x882290706998       Lpdate     Lpdate                                                                                                    | City     District       Landung     sdfd       Mobie     Contact Phone No.       Sd2239706998     Sd2239706998       Lipidate     Lipidate                                                                                                    |                                                 | dsfld;sdf                |                   |               |
| bandung     softed       Mobile     Contact Phone No.       6x82299706998     6x82299706998       Uptate                                                                                                    | Copyright andung add                                                                                                    |                                                 | City                     | District          |               |
| Mobile     Contact Phone No.       6282299706998     6282299706998       Update                                                                                                    | Mobile     Contact Phone No.       6282299706998     582299706998       Update                                                                                                    |                                                 | bandung                  | sdfsd             |               |
| 6282299706998                                                                                                    | E282299706998 E28229706998 E2822970698 E2822970698 E2822970698 E2829706998 E2829706998 E282970698 E282970697000000000000000000000000000000000                                                                                                    |                                                 | Mobile                   | Contact Phone No. |               |
| Lpdate<br>FOOTER :                                                                                                    | Luptate<br>FOOTER :<br>Copyright                                                                                                    |                                                 | 6282299706998            | 6282299706998     |               |
| FOOTER :                                                                                                    | FOOTER :                                                                                                    |                                                 | u                        | odate             |               |
| FOOTER :                                                                                                    | FOOTER :                                                                                                    |                                                 |                          |                   |               |
| FOOTER :                                                                                                    | Foo ter :                                                                                                    |                                                 |                          |                   |               |
| FOOTER :                                                                                                    | FOOTER :                                                                                                    |                                                 |                          |                   |               |
| ruo dan .                                                                                                    | Copyright                                                                                                    |                                                 | 50                       | TED -             |               |
|                                                                                                    | Copyright                                                                                                    |                                                 |                          | JER.              |               |

### Figure 4. 16 Profile edit in user dashboard

### k. My booking history in user dashboard

In here customers can check their booking history

| $\leftarrow$ $\rightarrow$ $\bigcirc$ $\bigcirc$ localhost/movie/index.ph | p?page=bookinghistory           |                                   |                                        |                                       |                                              | □☆ ☆ん ピ …               |
|---------------------------------------------------------------------------|---------------------------------|-----------------------------------|----------------------------------------|---------------------------------------|----------------------------------------------|-------------------------|
| The 4-Week Beginner III Updated-Business-Pi 1 PDF to                      | o Word Convert 🧧 Checklist Sche | ngen v 🏧 Learn C++ 🛣 News - OASIS | 🌀 Summer School   Türl 📓 Application 🚪 | Buy 2008 Manual Gez 🧮 Car Rental Syst | em - p ☆ Prototyping ☆ Online Car Rental Sys |                         |
| Home Movies Rates & Shows Buy Ticke                                       | ts Watch Trailers Abou          | t Us Contact Us                   |                                        |                                       |                                              | Logout Logout Dashboard |
|                                                                           |                                 |                                   |                                        |                                       |                                              |                         |
|                                                                           |                                 |                                   | Mv Booking His                         | torv                                  |                                              |                         |
|                                                                           | SI.No.                          | Movie                             | Theatre                                | Show Date                             | Show Time                                    |                         |
|                                                                           | 1                               | Hindi Medium                      | Movies World                           | 2017-08-17                            | 11:01:00                                     |                         |
|                                                                           |                                 |                                   |                                        |                                       |                                              |                         |
|                                                                           |                                 |                                   |                                        |                                       |                                              |                         |
|                                                                           |                                 |                                   |                                        |                                       |                                              |                         |
|                                                                           |                                 |                                   |                                        |                                       |                                              |                         |
|                                                                           |                                 |                                   | FOOTER :                               |                                       |                                              |                         |
| Copyright                                                                 |                                 |                                   |                                        |                                       |                                              |                         |
|                                                                           |                                 |                                   |                                        |                                       |                                              |                         |
|                                                                           |                                 |                                   |                                        |                                       |                                              |                         |
|                                                                           |                                 |                                   |                                        |                                       |                                              |                         |
|                                                                           |                                 |                                   |                                        |                                       |                                              |                         |
|                                                                           |                                 |                                   |                                        |                                       |                                              |                         |
|                                                                           |                                 |                                   |                                        |                                       |                                              |                         |
| I                                                                         |                                 |                                   |                                        |                                       |                                              |                         |

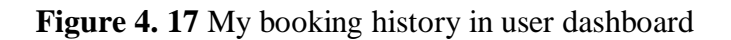

# l. Buy tickets in user dashboard

Step 1. Customer can book their tickets, choose the movie, show time, choose category

| ← → Ů ڝ<br>Iccalhost/movie/index.php?page=bookticket<br>The 4-Week Beginner  IIII Udgated-Busines-Pli  PDF to Word Convert  III Checkling | ichengen v 🧱 Learn C++ 🌋 News - | DASIS 6 Summer School I Türl     | Application 🗮 Buy 2008 M   | anual Gez 👖 Car Rental System - o 🕆 Pro | totuoina 🕆 Online Car Rental Sus |                         |
|----------------------------------------------------------------------------------------------------|---------------------------------|----------------------------------|----------------------------|-----------------------------------------|----------------------------------|-------------------------|
| Home Movies Rates & Shows Buy Tickets Watch Trailers At                                                                                   | bout Us Contact Us              |                                  |                            |                                         |                                  | Logout Logout Loshboard |
|                                                                                                    |                                 | BUY TI                           | CKETS                      |                                         |                                  |                         |
|                                                                                                    | Step 1-<br>Make Your Selection  | Step 2-<br>Selection Preferences | Step 3-<br>Confirm Booking | Step 4-<br>Make Payment                 |                                  |                         |
|                                                                                                    |                                 | Select Theatre:                  |                            |                                         |                                  |                         |
|                                                                                                    |                                 | Movies World                     | ~                          |                                         |                                  |                         |
|                                                                                                    |                                 | Select Movie:                    |                            |                                         |                                  |                         |
|                                                                                                    |                                 | Hindi Medium                     | ~                          |                                         |                                  |                         |
|                                                                                                    |                                 | Select Show Timing               | -                          |                                         |                                  |                         |
|                                                                                                    |                                 | 07:00:00                         | ~                          |                                         |                                  |                         |
|                                                                                                    |                                 | Select category:                 |                            |                                         |                                  |                         |
|                                                                                                    |                                 | BOX                              | ~                          |                                         |                                  |                         |
|                                                                                                    |                                 | Select Show Date                 |                            |                                         |                                  |                         |
|                                                                                                    |                                 |                                  |                            |                                         |                                  |                         |
|                                                                                                    |                                 | No. of Boxes*                    |                            |                                         |                                  |                         |
|                                                                                                    |                                 | 1                                | ~                          |                                         |                                  |                         |
|                                                                                                    |                                 | (1 Bex can accomodate            | only 2 persons)            |                                         |                                  |                         |
|                                                                                                    |                                 | Category                         | Type Price                 |                                         |                                  |                         |
|                                                                                                    |                                 | Gold                             | Full 400                   |                                         |                                  |                         |
|                                                                                                    |                                 | Gold                             | nam 200                    |                                         |                                  |                         |
|                                                                                                    |                                 | ODC                              | Full 500                   |                                         |                                  |                         |
|                                                                                                    |                                 | ODC                              | Hait 260                   |                                         |                                  |                         |

Figure 4. 18 Buy tickets in user dashboard

Step 2. Customer has 300 seconds to choose their favorite seats

| 👁 The 4-Week Beginnen 📕 Updated Bauliness PA, 🏬 PDF to Word Convert 📓 Obecklist Schengen v 📓 Learn C++ 🌋 News-CAUSE 🌀 Summer School   Tuir 🚳 Application 👼 Bay 2000 Manual Gee 👖 Car Rental System - p 🛧 Protophysing 📩 Online Car Rental System |             |
|----------------------------------------------------------------------------------------------------|-------------|
| Home Movies Rates & Shows Buy Tokets Walch Trailers About Us Contact Us                                                                                                    | L Dashboard |
| You have <mark>289</mark> seconds to complete this booking.                                                                                                    |             |
| Step 1-         Step 2-         Step 3-         Step 4-           Make Your Selection         Selection Preferences         Confirm Booking         Make Payment                                                                                 |             |
| Movie:                                                                                                    |             |
| SCREEN Hind Medium                                                                                                    |             |
| Ineare, noves would                                                                                                    |             |
|                                                                                                    |             |
|                                                                                                    |             |
|                                                                                                    |             |
|                                                                                                    |             |
|                                                                                                    |             |
|                                                                                                    |             |
|                                                                                                    |             |
| - Cption- 🔤 Sold                                                                                                    |             |
|                                                                                                    |             |
| FOOTER :                                                                                                    |             |
|                                                                                                    |             |
| on Abrillion                                                                                                    |             |

Figure 4. 19 Choosing seats

# Step 3. Booking confirmation

| ← → Ů ŵ ⊙ localhost/mo    | rie/index.php?page=confirmbooking&seats=F14%20F15%20&d                                             | ime=458seatid='2_15','2_16',     |                                                    |                                                    | □☆ ☆ & ピ …              |
|---------------------------|----------------------------------------------------------------------------------------------------|----------------------------------|----------------------------------------------------|----------------------------------------------------|-------------------------|
| Home Movies Rates & Shows | PUP to Word Convert Checklist Schengen v Will Learn<br>Buy Tickets Watch Trailers About Us Contact | US                               | 🛃 Application 📷 Buy 2008 Manual Ger 📕 Car Kental S | system - p 52 Prototyping 52 Unline Car Kental Sys | Logout Logout Dashboard |
|                           | Step 1-<br>Make Your Selection                                                                     | Step 2-<br>Selection Preferences | Step 3-<br>Confirm Booking                         | Step 4-<br>Make Payment                            |                         |
|                           | Booking Details                                                                                    |                                  | User Details                                       |                                                    |                         |
|                           | Booking Id: 189                                                                                    |                                  | Full Name Ahmad Wasim                              |                                                    |                         |
|                           | Theater Name Movies World                                                                          |                                  | Address dsfkl;sdf                                  |                                                    |                         |
|                           | Movie Name Hindi Medium                                                                            |                                  | City bandung                                       |                                                    |                         |
|                           | Show Date 2019-04-24                                                                               |                                  | District sdfsd                                     |                                                    |                         |
|                           | Show Time 11:01:00                                                                                 |                                  | Mobile 6282299706998                               |                                                    |                         |
|                           | show Category GOLD                                                                                 |                                  | Mail ahmad.ahmadies@outlook.com                    |                                                    |                         |
|                           | Total Tickets 2                                                                                    |                                  |                                                    |                                                    |                         |
|                           | Seat Number F14 F15                                                                                |                                  |                                                    |                                                    |                         |
|                           | Type Qty Rate Total                                                                                |                                  |                                                    |                                                    |                         |
|                           | Full 2 400 800                                                                                     |                                  |                                                    |                                                    |                         |
|                           | Half 0 200 0                                                                                       |                                  |                                                    |                                                    |                         |
|                           | 10441 000                                                                                          |                                  |                                                    |                                                    |                         |
|                           | Payment Mode                                                                                       |                                  |                                                    |                                                    |                         |
|                           | □I agree to Terms & Conditions Pay Now                                                             |                                  |                                                    |                                                    |                         |

Figure 4. 20 Booking confirmation

Step 4. Payment, which will be added later

#### 4.3.1. User Guide

#### **Getting started**

The first page you get is the home page which contains several functions/features for the online movie booking system. In order to login you fill in only two fields which are email address you have and the password you selected when you registered.

- 1. Customer login
  - Open any web browser and type the online movie booking address
  - Fill the username ( your email address ) and password
  - Click on login button
- 2. Editing your profile
  - Click on edit profile on user dashboard
  - After bringing changes to your profile click on update4
- 3. Booking History
  - To check your booking history click on my booking history on user dashboard
- 4. Buy tickets
  - To buy tickets click on book tickets now on user dashboard or you can click on buy tickets Menu
  - After clicking on book tickets or buy tickets select theatre, movie, show time, select category, show date, number of seats and number seats for under age customers then click on next
  - After clicking on next you will be direct to seat selection page, choose your favorite seat and click on next

• After click next you will be directed to confirmation page, check the date that you entered after that choose the payment mode and then click pay now, do the payment after that you will get the tickets on your email and you are good to go

#### 4.4 Testing

After implementation of the system tests were carried out to check the functionality of the system. In this study the black box testing method was used to carry out testing.

#### 4.4.1 Testing plan

#### Following are the results from testing of online movie banking system.

| No | Component tested   | submenu       | Scenario item   | Testing resutlt |
|----|--------------------|---------------|-----------------|-----------------|
| 1  | Display admin user |               | Display admin   | Blackbox        |
|    |                    |               | user login      |                 |
| 2  | Admin account menu | Movie theatre | Display add     | Blackbox        |
|    |                    |               | theatre         |                 |
|    |                    |               | Modify theater  | Blackbox        |
|    |                    |               | Delete theatre  | Blackbox        |
| 3  |                    | Movies        | Display add new | Blackbox        |
|    |                    |               | movies          |                 |
|    |                    |               | Modify movies   | Blackbox        |
|    |                    |               | Delete movies   | Blackbox        |

 Table 4. 3 Testing plan admin page

| 4 | Show timings | Display add  |          |
|---|--------------|--------------|----------|
|   |              | show         | Blackbox |
|   |              | Modify shows |          |
|   |              | Delete shows |          |

| <b>Table 4.4</b> | Testing plar | n customer page |
|------------------|--------------|-----------------|
|------------------|--------------|-----------------|

| No | Component tested      | submenu          | nu Scenario item    |          |
|----|-----------------------|------------------|---------------------|----------|
| 1  | Display customer user |                  | Display customer    | Blackbox |
|    |                       |                  | user login          |          |
| 2  | Customer user menu    | Edit profile     | Display user detail | Blackbox |
|    |                       |                  | Modify details      |          |
|    |                       |                  | Update details      |          |
| 4  |                       | Booking history  | Display customer    |          |
|    |                       |                  | booking history     | Blackbox |
| 5  |                       | Book tickets now | Display movie       | Blackbox |
|    |                       |                  | title               |          |

|  | Theatre, show    |  |
|--|------------------|--|
|  | time, date,      |  |
|  | category, choose |  |
|  | seats,           |  |
|  | confirmation,    |  |
|  | make payment     |  |

### 4.4.2 Cases and Test Results

Base on the testing method above, the following is a case to test the proposed system

| No. | Menu        | Test Case    | Scenario test    | Expected result   | Testing  |
|-----|-------------|--------------|------------------|-------------------|----------|
|     |             |              | item             |                   | result   |
| 1   | Admin login | Display user | Selecting login  | Enter admin login | Accepted |
|     |             | login        | form to login    | address           | [√]      |
|     |             |              |                  | Display admin     | Denied   |
|     |             |              |                  | login             | []       |
| 2   | Add movie   | Display add  | Selecting add    | Click on add      | Accepted |
|     | theatre     | theatre      | theatre register | theatre display   | [√]      |
|     |             |              | theatre          | theatre form      | Denied   |
|     |             |              |                  |                   | []       |

| 3 | Edit theatre   | Display edit | Selecting edit    | Click on modify  | Accepted |
|---|----------------|--------------|-------------------|------------------|----------|
|   |                | theatre      | theatre to edit   | theatre          | [√]      |
|   |                |              | theatre           | Display theatre  | Denied   |
|   |                |              | information       |                  | []       |
| 4 | Delete theatre | Display      | Selecting delete  | Click on delete  | Accepted |
|   |                | delete       | theatre to delete | menu display     | [√]      |
|   |                | theatre      | theatre           | theatre          | Denied   |
|   |                |              | information       |                  | []       |
| 5 | Add movies     | Display add  | Selecting add     | Click on add new | Accepted |
|   |                | new movie    | new movies to     | movie            | [√]      |
|   |                |              | register new      | Display add new  | Denied   |
|   |                |              | movies            | movie form       | []       |
| 6 | Modify movies  | Display      | Selecting         | Click on modify  | Accepted |
|   |                | modify       | modify movies     | Display movie    | [√]      |
|   |                | movie        | to modify         | form             | Denied   |
|   |                |              | existing movies   |                  | []       |
| 7 | Show timing    | Display add  | Selecting add     | Click on add     | Accepted |
|   |                | show         | show to add       | show             | [√]      |
|   |                |              | more timing       | Display add show | Denied   |
|   |                |              | shows             | form             | []       |
| 8 | Modify show    | Display      | Selecting         | Click on modify  | Accepted |
|   | timing         | modify show  | modify            | Display add show | [√]      |
|   |                | timing       |                   |                  | Denied   |

|  | To modify old | [] |
|--|---------------|----|
|  | show timing   |    |
|  |               |    |

# 4.4.3 Conclusion result of Testing

The results gathered from the testing of the above cases, it can be concluded that the system is functioning well and thus is free from errors.